## Inviting a Patient to OnPatient on the iPad App

07/08/2024 7:23 pm EDT

You can invite a patient to connect through OnPatient from the iPad. The requirements for inviting a patient on the iPad app are the same as the web. You will need the patient's email and:

• The patient's Social Security Number

--OR---

- The patient's date of birth and phone number
  - Tap on the patient's name and select **Patient Information**.

| 9:08 AM Fri Jul 22                    |                     | •••                 |                           |               | <b>1</b> 奈 46% 🔲    |
|---------------------------------------|---------------------|---------------------|---------------------------|---------------|---------------------|
| Close                                 |                     |                     |                           |               | Q +                 |
|                                       | Jennifer (Demo)     | Harris (Female   42 | 02/11/1980 ) <sub>v</sub> |               |                     |
| Visit Patient Hist                    | t Patient           | Actions             |                           |               | /itals <b>Tools</b> |
| Patient Information                   | Patient Information |                     | eRx                       |               |                     |
| Patient Information                   | Patient History     | S Log F             | Phone Call                | nsule         |                     |
| Face Sheet                            |                     | <u> </u>            |                           | psule         | 04/16/20            |
| Patient Flags                         | Face Sheet          | Ohec                | k Insurance Eligibility   | blet          | 04/16/20            |
| · · · · · · · · · · · · · · · · · · · | Timeline            | 🚺 Take              | Clinical Photo            | blet          | 04/16/20            |
| Appointment List                      | Problems            | 3 🕎 Uploa           | ad Files                  |               | 04/16/20            |
|                                       |                     | 30 😤 Send           | Referral                  | chewable      | 02/17/20            |
|                                       |                     |                     |                           | psule         |                     |
| Medications & Allergies               |                     | 2 🛃 Data            | Visualization             |               | 01/14/202           |
| <mark>∐</mark> Labs                   | ∐¶ Labs             | 🛄 Patie             | nt Education              | device        | 11/03/202           |
| Growth Charts                         | ↔ Vitals            | App I               | Directory                 | spray         |                     |
|                                       | Detient Flags       |                     | Charting                  |               | 11/03/202           |
|                                       |                     |                     | Conditing                 |               | 11/03/202           |
|                                       | Appointment List    |                     | e Health App Data No      | hous solution | 11/02/202           |
|                                       | 🖧 Family History    |                     |                           | psule         | 11/03/202           |
|                                       | Growth Charts       |                     |                           |               | 11/03/202           |
|                                       | Datiant Taska       | 0                   |                           | e             | 11/03/202           |
|                                       | Pain                | Smoking Status      | prochlorperazine 10 m     | g oral tablet |                     |
|                                       | Head Circumference  | Never smoker        | 0                         |               | 11/03/202           |
|                                       | in                  |                     | Mirena 52 mg intrauter    | ine device    | 11/03/202           |

• On this screen, if needed, you can verify, edit, or add the information required to invite a patient to OnPatient.

| Close       Edit         Visit       Patient       Oppatient: Off       Health 30-Day Snapshot       Audit Logs       Visit       Tools         Patient Information       Background       Date of Birth       O2/11/1980       ule       o4/16/20         Patient Flags       Social Security #       O2/11/1980       ule       o4/16/20         Patient Flags       Preferred Language       English       at       o4/16/20         Other Problems       Race       White       o2/11/1280       o4/16/20         Medications & Ale       Contact Information       Ethnicity       Hispanic or Latino       o4/16/20         Medications & Ale       Contact Information       Information       Information       Information       Information         Medications & Ale       Contact Information       Information       Information       Information       Information         Medications & Ale       Cell Phone       (B44) 569-8628       Information       Information       Information         Marei       Contact Information       Information       Information       Information       Information         Marei       Cell Phone       (B44) 569-8628       Information       Information       Information         Marei       Edward Har                                                                                                    | 9:09 AM Fri Jul 22   |                   | •••                    |                             |             | 1 ବ    | 46% 🔲  |
|----------------------------------------------------------------------------------------------------|----------------------|-------------------|------------------------|-----------------------------|-------------|--------|--------|
| Close Edit     Visit Patient     Patient Information     Background     Patient Information     Patient Information     Patient Information     Patient Information     Patient Information     Patient Information     Patient Information     Patient Flags        Patient Flags        Preferred Language        Contact Information        Contact Information        Contact Information        Contact Information        Contact Information           Contact Information                          Contact Information                                                                                                 <                                                                                                    | Close                |                   |                        |                             |             | Q      | +      |
| Visit Patient onpatient: Off Health 30-Day Snapshot Audit Logs Vitals Tools   Patient Information Background Date of Birth O2/11/1980 Ule Oa/16/20   Patient Flags Docial Security # O2/11/1980 Ule Oa/16/20   Patient Flags Deferred Language English at O4/16/20   Problems Race White O2/11/1980 O2/11/1980 O2/11/1980   Medications & Alle Contact Information (844) 569-8628 ray 11/03/202   Medications & Alle Contact Information (650) 555-5555 ray 11/03/202   Medications & Alle Home Phone (844) 569-8628 ray 11/03/202   More Abnoe Email sample@sample.com ss solution 11/03/202   Mame Edward Harris Phone (844) 569-8628 11/03/202   Name Edward Harris Phone (844) 569-8628 11/03/202   Mame Edward Harris Phone (844) 569-8628 11/03/202   Mame Edward Harris Phone (844) 569-8628 11/03/202   Name Edward Harris Phone (844) 569-8628 11/03/202   Mame Edward Harris Phone (844) 569-8628 11/03/202   Mame Edward Harris Phone (844) 569-8628 11/03/202   Mame Edward Harris Phone (844) 569-8628 11/03/202   Mame Edward Harris Phone (844) 569-8628 11/03/202 <th>-</th> <th>Close</th> <th></th> <th>Edit</th> <th></th> <th></th> <th></th>                                                                                                    | -                    | Close             |                        | Edit                        |             |        |        |
| Patient Information       Background         Background       Date of Birth       02/11/1980       04/16/20         Patient Flags       Social Security #       ●●●●●●●11111       04/16/20         Patient Flags       Preferred Language       English at 04/16/20         Clinical Information       Ethnicity       Hispanic or Latino       wable         Clinical Information       Ethnicity       Hispanic or Latino       wable         Medications & Alle       Contact Information       (650) 555-5555       11/03/202         Cli Labs       Home Phone       (844) 569-8628       11/03/202         Work Phone       11/03/202       11/03/202       11/03/202         Email       sample@sample.com       11/03/202       11/03/202         Phone       (844) 569-8628       11/03/202       11/03/202         Phone       (844) 569-8628       11/03/202       11/03/202         Phone       (844) 569-8628       11/03/202       11/03/202         Phone       (844) 569-8628       11/03/202       11/03/202         Phone       (844) 569-8628       11/03/202       11/03/202         Phone       (844) 569-8628       11/03/202       11/03/202         Phone       (844) 569-8628       11/03/202                                                                                                    | Visit Patient        | onpatient: Off    | Health 30-Day Snapshot | Audit Logs                  |             | Vitals | Tools  |
| Patient Information       Background         Image: Patient Flags       Date of Birth       02/11/1980         Image: Patient Flags       Preferred Language       English         Image: Preferred Language       English       et datage         Image: Preferred Language       English       et datage                                                                                                    | Patient Information  |                   |                        |                             |             |        |        |
| Pace Sheet Date of Birth 02/11/1980 sule 04/16/20   P Patient Flags Social Security # 04/16/20 04/16/20   Appointment List Preferred Language English at   Clinical Information Ethnicity Hispanic or Latino ewable   Medications & Alle Contact Information 01/14/202   Medications & Alle Contact Information 01/14/202   Cli Labs Home Phone (844) 569-8628   Vork Phone (650) 555-5555 11/03/202   Email sample@sample.com 11/03/202   Phone (844) 569-8628 11/03/202   Phone (844) 569-8628 11/03/202 <th>Patient Informatior</th> <th>Background</th> <th></th> <th></th> <th></th> <th></th> <th></th>                                                                                                    | Patient Informatior  | Background        |                        |                             |             |        |        |
| Patient Flags Social Security #   Appointment List Preferred Language   Clinical Information Ethnicity   Home Phone (844) 569-8628   Cell Phone (844) 569-8628   Work Phone 11/03/202   Email sample@sample.com   Name Edward Harris   Phone (844) 569-8628   Name Edward Harris   Phone (844) 569-8628   Name Edward Harris   Phone (844) 569-8628   Interregency Contact Information   Interregency Contact Information   Interregency Contact Informatio                                                                                                    | Face Sheet           | Date of Birth     |                        | 02/11/1980                  | sule        | 04/1   | 6/20   |
| Appointment List Preferred Language English et   Clinical Information Ethnicity Hispanic or Lation ewable   Race White 02/17/20   Medications & Allo Contact Information evice   Medications & Allo Home Phone (844) 569-8622 11/03/202   Cell Phone (840) 555-5555 11/03/202 11/03/202   Work Phone Email sample@sample.com 11/03/202   Email Sample@sample.com 11/03/202 11/03/202   Name Edward Harris 11/03/202 11/03/202   Phone (844) 569-8628 11/03/202 11/03/202   Phone (844) 569-8628 11/03/202 11/03/202   Phone (844) 569-8628 11/03/202 11/03/202   Head Circumference In Mirena 52 m intrauterine device 11/03/202                                                                                                    | P Patient Flags      | Social Security # |                        | ●●●-●●-1111                 | et          | 04/1   | 6/20   |
| Clinical Information Ethnicity Hispanic or Lation watele 02/17/20   Problems Race White 02/17/20 ule 01/16/20   Medications & Alle Contact Information ule 01/16/20   I labs Home Phone (844) 569-8628 11/03/202   Cell Phone (650) 555-5555 11/03/202   Work Phone 11/03/202 11/03/202   Email sample@sample.com ss solution   Name Edward Harris 11/03/202   Phone (844) 569-8628 11/03/202   Name Edward Harris 11/03/202   Phone (844) 569-8628 11/03/202   Head Circumference Mirena 52 mg intrauterine device                                                                                                    | Appointment List     | Preferred Langua  | age                    | English                     | et          | 0.4/4  | 6/20   |
| Problems Race White 02/17/20   Medications & Alle Contact Information 01/14/202   Labs Home Phone (844) 569-8623 11/03/202   Cell Phone (850) 555-5555 11/03/202   Work Phone (850) 555-5555 11/03/202   Work Phone 11/03/202 11/03/202   Email sample@sample.com 11/03/202   Name Edward Harris 11/03/202   Phone (844) 569-8628 11/03/202   Name Edward Harris 11/03/202   Hone (844) 569-8628 11/03/202   Hone (844) 569-8628 11/03/202   Hone Edward Harris 11/03/202   Hone (844) 569-8628 11/03/202   Hone Husbard 11/03/202   Head Circumference Mirena 52 mg intrauterine device                                                                                                    | Clinical Information | Ethnicity         |                        | Hispanic or Latino          | ewable      | 04/1   | 0/20   |
| Medications & Alle Contact Information   I Labs Home Phone   Cell Phone (844) 569-8628   Work Phone (650) 555-5555   Information   Work Phone 11/03/202   Email sample@sample.com   Image: Solution 11/03/202   Image: Solution 11/03/202   Image: Solution                                                                                                    | Problems             | Race              |                        | White                       | Circulate   | 02/1   | 7/20   |
| Labs Home Phone (844) 569-8628 11/03/202   Cell Phone (650) 555-5555 11/03/202   Work Phone 11/03/202   Email sample@sample.com us solution   11/03/202 us solution 11/03/202   Name Edward Harris 11/03/202   Phone (844) 569-8628 11/03/202   Relation 11/03/202 11/03/202   Head Circumference Mirena 52 mg intrauterine device                                                                                                    | Medications & Alle   | Contact Informa   | tion                   |                             | sule        | 01/14  | /202   |
| Home Phone (844) 569-8628   Cell Phone (650) 555-5555   Work Phone 11/03/202   Email sample@sample.com   Emergency Contact 11/03/202   Name Edward Harris   Phone (844) 569-8628   Phone (844) 569-8628   Head Circumference Mirena 52 mg intrauterine device                                                                                                    |                      |                   |                        |                             | evice       |        |        |
| Growth Charts       Cell Phone       (650) 555-5555       ray       11/03/202         Work Phone       sample@sample.com       is solution       11/03/202         Email       sample@sample.com       is solution       11/03/202         Name       Edward Harris       11/03/202         Phone       (844) 569-8628       11/03/202         Relation       Head Circumference       Mirena 52 mg intrauterine device                                                                                                    |                      | Home Phone        |                        | (844) 569-8628              |             | 11/03  | /202   |
| Work Phone     11/03/202       Email     sample@sample.com     11/03/202       Emergency Contact     11/03/202       Name     Edward Harris     11/03/202       Phone     (844) 569-8628     11/03/202       Relation     Husband     11/03/202       Head Circumference     Mirena 52 mg intrauterine device                                                                                                    | Growth Charts        | Cell Phone        |                        | (650) 555-5555              | oray        | 11/03  | /202   |
| Email sample@sample.com us solution   Emergency Contact ule   Name Edward Harris   Phone (844) 569-8628   Relation 11/03/202   Head Circumference Mirena 52 mg intrauterine device                                                                                                    |                      | Work Phone        |                        |                             |             | 11/03  | /202   |
| Emergency Contact     Introduct       Name     Edward Harris       Phone     (844) 569-8628       Relation     Husband       Head Circumference     Mirena 52 mg intrauterine device                                                                                                    |                      | Email             |                        | sample@sample.com           | us solution | 11/03  | 1202   |
| Name     Edward Harris       Phone     (844) 569-8628       Relation     Husband       Head Circumference     Mirena 52 mg intrauterine device                                                                                                    |                      | Emergency Con     | tact                   |                             | ule         | 11/03  | 1202   |
| Phone (844) 569-8628<br>Relation Head Circumference in Mirena 52 mg intrauterine device                                                                                                    |                      | Name              |                        | Edward Harris               |             | 11/03  | /202   |
| Phone (844) 569-8628 tablet tablet ta |                      |                   |                        | Lawara Harris               |             | 11/03  | /202   |
| Relation Head Circumference Husband 11/03/202<br>Mirena 52 mg intrauterine device                                                                                                    |                      | Phone             |                        | (844) 569-8628              | tablet      |        |        |
| Head Circumterence Mirena 52 mg intrauterine device                                                                                                    |                      | Relation          |                        | Husband                     |             | 11/03  | /202   |
|                                                                                                    |                      |                   | Head Circumference in  | Mirena 52 mg intrauterine o | levice      |        | 10.0.0 |

• Once the information is entered or verified, tap the switch (

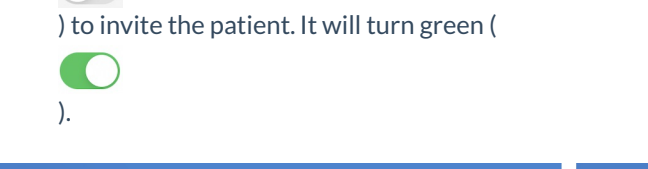

| Close Edit                                            |
|-------------------------------------------------------|
| onpatient: On Health 30-Day Snapshot Audit Logs       |
| nnifer (Demo) Harris<br>male<br>02/11/1980 HAJE000002 |
| Address                                               |
| 328 Gibraltar Drive<br>Sunnyvale, CA, 94089           |
| Sex & Gender                                          |
| Sex Female                                            |
| Gender Identity                                       |
| Sexual Orientation                                    |
| Background                                            |
| Date of Birth 02/11/1980                              |
| Social Security #                                     |
|                                                       |

• You can also invite from the patient's chart. Select **Patient Information** and toggle the switch to on.

| 9:36 AM Fri Jul 22      | •••                                                                         |                     |  |  |
|-------------------------|-----------------------------------------------------------------------------|---------------------|--|--|
| Close                   |                                                                             | Q +                 |  |  |
| Visit Patient History   | Jenny (Jen) Harris (Female   42   02/11/1980 ).           cc         N/A    | Vitals <b>Tools</b> |  |  |
| Patient Information     | onpatient: Off Health 30-Day Snapshot                                       | Audit Logs          |  |  |
| Face Sheet              | To edit patient information, go the Patient Menu > Patient Information > Ec | dit.                |  |  |
| Patient Flags (3)       | Address                                                                     |                     |  |  |
| Appointment List        | 1001 N Rengstorff Ave<br>Mountain View, CA, 94040                           |                     |  |  |
| Clinical Information    | Sex & Gender                                                                |                     |  |  |
| Problems                |                                                                             |                     |  |  |
| Medications & Allergies | Sex Femi                                                                    |                     |  |  |
|                         | Gender Identity Unknow<br>Sexual Orientation Unknow<br>Background           |                     |  |  |
| Labs                    |                                                                             |                     |  |  |
|                         |                                                                             |                     |  |  |
|                         | Date of Birth                                                               | 02/11/1980          |  |  |
|                         | Social Security #                                                           | ●●●-●●-1111         |  |  |
|                         | Preferred Language                                                          | English             |  |  |
|                         | Ethnicity Not H                                                             | lispanic or Latino  |  |  |
|                         | Race                                                                        | White               |  |  |
|                         | Contact Information                                                         |                     |  |  |
|                         |                                                                             |                     |  |  |

• After connecting, the switch will be green and the text will read **OnPatient: On**.

| 9:37 AM Fri Jul 22                                                                                                    | •••                                                                              | 1 🗢 45% 🔲        |
|----------------------------------------------------------------------------------------------------|----------------------------------------------------------------------------------|------------------|
| Close                                                                                                    | C                                                                                | २ +              |
| Visit Patient History                                                                                                    | Laurie Sample (Female   31   12/08/1990 ),           CC         N/A         Vita | ils <b>Tools</b> |
| Patient Information                                                                                                    | onpatient: On     Health 30-Day Snapshot     A                                   | udit Logs        |
| Face Sheet  Attempt of the second second se | Address                                                                          |                  |
| Appointment List                                                                                                    | 328 Gibraltar Dr<br>Sunnyvale, CA, 60005                                         |                  |
|                                                                                                    | Sex & Gender                                                                     |                  |
| Problems      Medications & Allergies                                                                                                    | Sex                                                                              | Female           |
|                                                                                                    | Gender Identity                                                                  |                  |
| <b>∐</b> Labs                                                                                                    | Sexual Orientation                                                               |                  |
| Growth Charts                                                                                                    | Background                                                                       |                  |
|                                                                                                    | Date of Birth                                                                    | 2/08/1990        |
|                                                                                                    | Social Security #                                                                | ●●-3333          |
|                                                                                                    | Preferred Language                                                               |                  |
|                                                                                                    | Ethnicity                                                                        |                  |
|                                                                                                    | Race                                                                             |                  |
|                                                                                                    | Contact Information                                                              |                  |
|                                                                                                    |                                                                                  |                  |